# OpenCart - установка приема оплат AirbaPay

Модуль можно установить двумя способами:

### Ручная установка

1 Скачайте модуль - <u>https://www.opencart.com/index.php?</u> <u>route=marketplace/extension/info&member\_token=c2711242d89f97533cd85</u> <u>50dff24d34c&extension\_id=46292</u>

2 Распакуйте архив в корень проекта, по умолчанию для OpenCart это каталог upload

3 Зайдите в административную панель Расширения->Оплата (Extensions->Payments), включите модуль Airba Pay

4. Заполните настройки модуля, используя параметры своего аккаунта в системе Airba Pay

### Автоматическая установка

1 Скачайте модуль по ссылке - <u>https://doc.airbapay.kz/airbapay\_3x.ocmod.zip</u>

Загрузите файл в разделе Расширения - Установка расширений

|                    | +добавить Q - Полеск                                |     |  |  |  |  |
|--------------------|-----------------------------------------------------|-----|--|--|--|--|
| ≡навигация         | Установка расширений главная у установка расширений |     |  |  |  |  |
| 🚯 Панель состояния |                                                     |     |  |  |  |  |
| 📎 Каталог 💦 🔷 👌    | Вагрузите свои расширения                           |     |  |  |  |  |
| <i>🖹</i> Блог >    | Загрузите свои расширения                           |     |  |  |  |  |
| Расширения >       |                                                     |     |  |  |  |  |
|                    | * Загрузить файл 🕐 🛃 Загрузить                      |     |  |  |  |  |
|                    |                                                     |     |  |  |  |  |
|                    | Процесс установки                                   |     |  |  |  |  |
|                    |                                                     |     |  |  |  |  |
|                    | Процесс                                             |     |  |  |  |  |
|                    | История установок                                   |     |  |  |  |  |
| 🖵 Дизайн У         |                                                     |     |  |  |  |  |
| 🐂 Продажи 💦 👌      | Имя файла Дата добавления                           |     |  |  |  |  |
| 💄 Покупатели 💦 🔶   | Нет данных!                                         |     |  |  |  |  |
| Маркетинг >        |                                                     | Пон |  |  |  |  |
| 🌣 Система>         | осStore © 2009-2024 Все права защищены.             |     |  |  |  |  |
| <br>Отчеты >       | Версия ocStore 3.0.2.0                              |     |  |  |  |  |

 2 После установки, необходимо перейти в раздел Расширения → Расширения → Выберите тип расширения: Оплата.

# В списке оплат будет доступен способ оплаты - Airba Pay. Активируйте и перейдите к редактированию.

|                          | +Добавить Q • Перес                                                                                                    |                                                                                            |                                                                                                    |                            |                    |                  | 🕪 Выхо   |  |
|--------------------------|----------------------------------------------------------------------------------------------------|--------------------------------------------------------------------------------------------|----------------------------------------------------------------------------------------------------|----------------------------|--------------------|------------------|----------|--|
| ЕНАВИГАЦИЯ               |                                                                                                    |                                                                                            |                                                                                                    |                            |                    |                  |          |  |
| Панель состояния         | Гасширстий плавная угасширския                                                                                                    |                                                                                            |                                                                                                    |                            |                    |                  |          |  |
| 📎 Каталог 🔋 🔸            | 🔥 Список расширений                                                                                                    |                                                                                            |                                                                                                    |                            |                    |                  |          |  |
| 🗐 Блог 💦 >               | Выберите тип расширения                                                                                                    |                                                                                            |                                                                                                    |                            |                    |                  |          |  |
| ሱ Расширения 💦 🔶         |                                                                                                    |                                                                                            |                                                                                                    |                            |                    |                  |          |  |
|                          | Оплата (60) 🗸 🕇 Фильтр                                                                                                    |                                                                                            |                                                                                                    |                            |                    |                  |          |  |
|                          |                                                                                                    |                                                                                            |                                                                                                    |                            |                    |                  |          |  |
|                          | Payments - Recommended Solutions                                                                                                    |                                                                                            |                                                                                                    |                            |                    |                  |          |  |
|                          |                                                                                                    |                                                                                            |                                                                                                    |                            |                    |                  |          |  |
|                          | PayPal                                                                                                    |                                                                                            | PayPa Powersty<br>Braintree                                                                                                    |                            |                    |                  |          |  |
|                          | Gives your buyers a simplified checkout experience on multiple devices that keeps them local to your websi                               | te                                                                                         | Designed for businesses of all sizes, from small to large enterprise, easily accept and process payments to help maximise business opportunities and revenue growth, with no setup or monthly fees (Learn more) <ul> <li>All the benefits of PayPal, plus cards acceptance on your checkout page</li> </ul> |                            |                    |                  |          |  |
| 🖵 Дизайн 🛛 🔸             | throughout the payment authorization process (Learn more)     Start accepting PayPal in three clicks                                     | Check out                                                                                  |                                                                                                    |                            |                    |                  |          |  |
| 🏋 Продажи 💦 🔶            | Accept payments from around the world     Offer Express Checkout Shortcut, letting buyers checkout directly from your basket     Connect | Fast configuration and setup     Achieve PCI DSS v3.0 SAQ-A compliance using Hosted Fields |                                                                                                    |                            |                    |                  |          |  |
| 🛔 Покупатели 💦 👌         | page  Improve conversion with PayPal One Touch and In-Context checkout                                                                   | with rayra                                                                                 | <ul> <li>Allow custon</li> </ul>                                                                                                    | ners to vault card details | B Conn             | ect with Braintr | ee       |  |
| < Маркетинг >            |                                                                                                    |                                                                                            |                                                                                                    |                            |                    |                  |          |  |
| 🌣 Система >              | Оплата                                                                                                    |                                                                                            |                                                                                                    |                            |                    |                  |          |  |
| <mark>ан</mark> Отчеты → | Способ оплаты                                                                                                    |                                                                                            |                                                                                                    | Статус                     | Порядок сортировки | А                | lействие |  |
| Завершенных заказов 0%   | Airba Pay                                                                                                    | AIR                                                                                        | R B A                                                                                                    | Включено                   | 0                  | 1                | •        |  |
| Заказов в процессе 0%    | Бесплатно                                                                                                    |                                                                                            |                                                                                                    | Включено                   | 1                  | 1                | •        |  |
| <u>другие заказы 0%</u>  | Оплата при доставке                                                                                                    |                                                                                            |                                                                                                    | Включено                   | 5                  | 1                | •        |  |

# 3 В открывшейся странице необходимо заполнить все поля

| ♦ Каталог >                               | Редактирование                         |                                   |  |  |  |  |
|-------------------------------------------|----------------------------------------|-----------------------------------|--|--|--|--|
| <i>🗐</i> Блог >                           |                                        |                                   |  |  |  |  |
| 👍 Расширения >                            | * User                                 | User                              |  |  |  |  |
| » OpenCartForum магазин                   | * Password                             | Password                          |  |  |  |  |
| » Магазин OpenCart.com                    |                                        |                                   |  |  |  |  |
| » Установка расширений                    | * Terminal ID                          | Terminal ID                       |  |  |  |  |
| » Расширения                              |                                        |                                   |  |  |  |  |
| » Модификаторы                            | * Механизм оплаты                      | Механизм оплаты                   |  |  |  |  |
| » События                                 |                                        |                                   |  |  |  |  |
| 🖵 Дизайн У                                | * URL возврата в магазин при<br>успехе | URL возврата в магазин при успехе |  |  |  |  |
| 📜 Продажи >                               |                                        |                                   |  |  |  |  |
| 💄 Покупатели >                            | * URL возврата в магазин при<br>ошибке | URL возврата в магазин при ошибке |  |  |  |  |
| <b>«</b> Маркетинг »                      | * URL вебхука при успехе               |                                   |  |  |  |  |
| Система >                                 |                                        | one oconjne npri yonane           |  |  |  |  |
| <u>ын</u> Отчеты >                        | * URL вебхука при ошибке               | URL вебхука при ошибке            |  |  |  |  |
|                                           |                                        |                                   |  |  |  |  |
| Завершенных заказов 0%                    | Тестовый режим                         | Отключено                         |  |  |  |  |
| Заказов в процессе 0%<br>Другие заказы 0% | Статус заказа после оплаты             | В обработке                       |  |  |  |  |
|                                           |                                        |                                   |  |  |  |  |
|                                           | Географическая зона                    | Все зоны                          |  |  |  |  |
|                                           | Статус                                 | Включено                          |  |  |  |  |
|                                           | Порядок сортировки                     | 0                                 |  |  |  |  |
|                                           |                                        |                                   |  |  |  |  |

### Описание параметров:

User - User платежной системы, выдается на стороне Airba Pay

Password - Password платежной системы, выдается на стороне Airba Pay Terminal ID - Terminal Id платежной системы, выдается на стороне Airba Pay

## Механизм оплаты -

Списать средства после успешной блокировки (одностадийный платеж) - при выборе данного способа, платеж сразу будет списан и получит статус "Успешный".

*Не списывать средства (двухстадийный платеж) -* при выборе данного способа, платеж пример статус "Авторизован", обязательно нужно дополнительно списать платеж в личном кабинете Airba Pay.

URL возврата в магазин при успехе - Укажите URL страницы, на которую будет перенаправлен пользователь в случае успешной оплаты, нужно передать Airba Pay

URL возврата в магазин при ошибке - Укажите URL страницы, на которую будет перенаправлен пользователь, если в процессе оплаты возникнут ошибки, нужно передать Airba Pay

URL вебхука при успехе - Укажите URL, куда вам будет поступать уведомление о статусе платежа при успешном завершении оплаты URL вебхука при ошибке - Укажите URL, куда вам будет поступать уведомление о статусе платежа при ошибочном завершении оплаты Тестовый режим - Выбор среды

Статус заказа после оплаты - Выберите статус, который будет присвоен при успешной оплате платежа. ! В списке заказов, вы увидите только успешно завершенные оплаты/заказы. Для того, чтобы увидеть все статусы платежей, используйте личный кабинет Airba Pay

Географическая зона - География приема платежей настраивается на стороне Airba Pay

Статус - отключение/включение метода оплаты Airba Pay

Порядок сортировки - порядок очереди в списке платежных систем, при оформлении/оплаты заказа